ID: 79695, Wiedervorlage: 09.05.2027, Version: 001/05.2025 - Ausgedruckt unterliegt das Dokument nicht dem Änderungsdienst

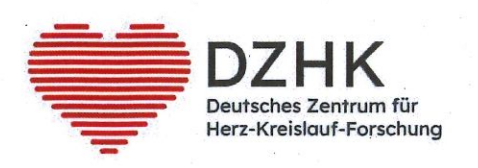

# DZHK-SOP-P-07-Ticketsystem

(DZHK-THS\_SOP\_05C\_DE\_Ticketsystem)

DZHK Version: 2.0

Gültig ab: 27.05.2025

Ersetzte Version: 1.2

Vom: 20.07.2016

|              | Fachliche Auto-                            | Fachliches Re-                                | Zustimmung                                                                                                    | Freigabe DZHK    |
|--------------|--------------------------------------------|-----------------------------------------------|----------------------------------------------------------------------------------------------------|------------------|
|              | renschaft                                  | view                                          | Sprecher:in                                                                                                    |                  |
| с с.<br>     |                                            |                                               | WGCR                                                                                                    | * · · · · ·      |
| Name         | Katrin Leyh                                | Alexander                                     | Monika Kraus                                                                                                    | Katharina Eulen- |
|              |                                            | Rudolph                                       | · · · · ·                                                                                                    | burg             |
| Unterschrift | Katrin Digital<br>unterschrieben von       | Alexander unterschrieben von                  | Monika Discontinger Gesundh un Monika Kraus DN: cereMenika Kraus, er DE, er Heimheitz Zentrum München Die Ferschunger Gesundh u |                  |
|              | Leyh Datum: 2025.05.09<br>14:50:10 +02'00' | Rudolph Datum: 2025.05.16<br>11:11:35 +02'00' | Kraus Unweit (mbH, email:enonAuraus@helmholtz-<br>monitche Date:: 2025.05.16 15:58:59<br>402007                                 | Kby              |
|              |                                            |                                               |                                                                                                    | 27. nai 2215     |
|              |                                            | F                                             |                                                                                                    | 4 J T T          |

OÖ KAĴJÎJÍÊÊY & å^¦ç[¦|æt^KÆJÈEÍÈDEGÏÊÊX^¦•ã]}KÆEEFBEÍÈDEGĨÁËACE •\*^å¦`&\o^{\}&`{`\@\*o^\sear AÖ[\`{ ^}o^\, & @@xsa^{ (A†}}å^\`}\*•å&)•c

| Unabha<br><b>Öffent</b> | ängige TreuhandstelleSOP (Arbeitsanweisung)<br>DZHK-liches DokumentTHS_SOP_05C_DE_Ticketsystem | Universitätsmedizin                                             |
|-------------------------|------------------------------------------------------------------------------------------------|-----------------------------------------------------------------|
| Ŵ                       | DZHK<br>Deutsches Zentrum für<br>Herz-Kreislauf-Forschung                                      | Unabhängige<br>Treuhandstelle<br>UNIVERSITÄTSMEDIEIN GREIFSWALD |
| Inhalts                 | verzeichnis                                                                                    |                                                                 |
| 1. Ein                  | leitung                                                                                        | 4                                                               |
| 1.1                     | Abkürzungsverzeichnisse                                                                        | 4                                                               |
| 1.2                     | Zielsetzung                                                                                    | 4                                                               |
| 1.3                     | Zielgruppe                                                                                     | 4                                                               |
| 1.4                     | Anwendung und Aufgaben                                                                         | 4                                                               |
| 1.5                     | Begriffe und Definitionen                                                                      | 4                                                               |
| 2 Vo                    | raussetzung und Anforderung                                                                    | 6                                                               |
| 3 Pro                   | ozess der Durchführung/Arbeitsprozess/Arbeitsschritte                                          | 7                                                               |
| 3.1                     | Upload-Ticket                                                                                  | 7                                                               |
| 3.2                     | Upload-Ticket-Anforderung vom Studienzentrum                                                   | 8                                                               |
| 3.3                     | Einlösen eines Upload-Tickets                                                                  | 8                                                               |
| 3.4                     | Download-Ticket                                                                                | 9                                                               |
| 3.5                     | Einlösen eines Download-Ticket durch das Studienzentru                                         | um10                                                            |
| 4 Lite                  | eratur und Referenzen                                                                          | 12                                                              |
| 5 Än                    | derung                                                                                         | 12                                                              |
| 6 Bet                   | teiligte Personen                                                                              | 12                                                              |
| 7 An                    | lagen                                                                                          | 12                                                              |
| 7.1                     | Kontaktdaten THS                                                                               | 12                                                              |
|                         |                                                                                                |                                                                 |

| THS interne Freigabe |                                            |            |                           |  |  |  |  |  |  |
|----------------------|--------------------------------------------|------------|---------------------------|--|--|--|--|--|--|
| Erstellt:            | Leyh, Katrin - 08.05.2025                  | 08.05.2025 | ID: 79695                 |  |  |  |  |  |  |
| Inhaltlich geprüft:  | Rudolph, Alexander - 09.05.2025            | 09.05.2025 | Version: 001/05.2025      |  |  |  |  |  |  |
| Formal geprüft:      | Ruback, Alexander - 09.05.2025             | 09.05.2025 | Wiedervorlage: 09.05.2027 |  |  |  |  |  |  |
| Freigegeben:         | Fiedler-Lacombe, Lizon Léonie - 09.05.2025 | 09.05.2025 | Seite 2 von 13            |  |  |  |  |  |  |

# OÖ KAĴJÎJÍÊÊY ã∿å^¦ç[¦|æ\*^KÆJÈEÍÈGƏEĞĨÊÊX^¦•ã]}KÆ €FBEÉÍÈGEGĨÁËACE •\*^å¦`&\oÁ}♂^¦|ã\\*oÁsaæÁÖ[\`{^}}oÁ,ã&@Asá^{{A}}}•c

| Unabhängige Treuhandstelle<br>Öffentliches Dokument |                                                           | SOP (Arbeitsanweisung)<br>DZHK-<br>THS_SOP_05C_DE_Ticketsystem | Universitätsmedizir                                             |  |  |  |  |
|-----------------------------------------------------|-----------------------------------------------------------|----------------------------------------------------------------|-----------------------------------------------------------------|--|--|--|--|
| ۲                                                   | DZHK<br>Deutsches Zentrum für<br>Herz-Kreislauf-Forschung |                                                                | Unabhängige<br>Treuhandstelle<br>UNIVERSITÄTSMEDIZIN GREIFSWALD |  |  |  |  |
| 7.2                                                 | Abbildungsverzeichr                                       | is                                                             |                                                                 |  |  |  |  |
| 7.3                                                 | Freigabe Vorversion                                       |                                                                |                                                                 |  |  |  |  |

| THS interne Freigabe |                                            |            |                           |  |  |  |  |  |  |
|----------------------|--------------------------------------------|------------|---------------------------|--|--|--|--|--|--|
| Erstellt:            | Leyh, Katrin - 08.05.2025                  | 08.05.2025 | ID: 79695                 |  |  |  |  |  |  |
| Inhaltlich geprüft:  | Rudolph, Alexander - 09.05.2025            | 09.05.2025 | Version: 001/05.2025      |  |  |  |  |  |  |
| Formal geprüft:      | Ruback, Alexander - 09.05.2025             | 09.05.2025 | Wiedervorlage: 09.05.2027 |  |  |  |  |  |  |
| Freigegeben:         | Fiedler-Lacombe, Lizon Léonie - 09.05.2025 | 09.05.2025 | Seite 3 von 13            |  |  |  |  |  |  |

CÖ KÁL JÎ JÍ ÊÁY δ1 å^¦ç[¦|æ\* ^ KÁ€J ÈÉÍ È⊖€GÏ ÊÁX^¦• ã]} KÁ€€F BÉÍ È⊖€GÍ ÁÄÄCE • \* ^ å¦` &\ σÁ\ ♂ \¦δ1 \* σÁsæ≉ ÁÖ[\`{ ^} σÁ, 58.@oÁs^{ A†} å^¦`} \* • å δ4}• c

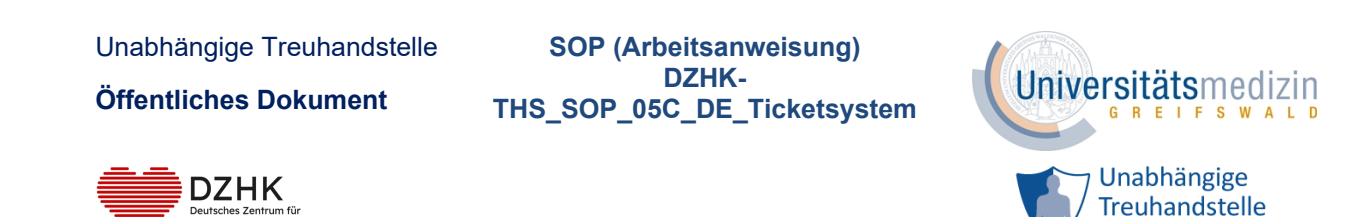

# **1. EINLEITUNG**

#### **1.1 ABKÜRZUNGSVERZEICHNISSE**

| DZHK | Deutsches Zentrum für Herz-Kreislauf-Forschung e.V. |
|------|-----------------------------------------------------|
| IC   |                                                     |
| SZ   | Studienzentrum                                      |
| THS  | Treuhandstelle des DZHK                             |

#### 1.2 ZIELSETZUNG

Das Ziel der SOP ist die Festlegung der Prozessabläufe für den sicheren Dokumentenaustausch über das Ticketsystem der Treuhandstelle des DZHK (THS). Dies kann notwendig sein, wenn z.B. ein Widerrufsformular vom Studienzentrum (SZ) an die THS geschickt werden soll. Ein weiterer Anwendungsfall wäre zum Beispiel das Übermitteln von IC-Prüfberichte der THS an die SZ.

#### **1.3 ZIELGRUPPE**

Die SOP richtet sich an das Studienpersonal von DZHK Projekten, die im Rahmen ihrer Arbeit die Treuhandstelle als Partner nutzen ("Sie"). Dies können sowohl Studien als auch Register und Kohorten sein. Einfachheitshalber wird hier für diese Gruppe der Begriff "Studie" verwendet.

#### **1.4** ANWENDUNG UND AUFGABEN

Diese SOP beschreibt die Verfahrensweisen des Anwendungsfalls Anfordern eines Upload-Tickets, Einlösen eines Upload-Tickets und Einlösen eines Download-Tickets.

Diese SOP basiert auf der Verfahrensbeschreibung und Datenschutzkonzept der Klinischen Forschungsinfrastruktur des DZHK V2.3 vom 24.02.2025.

#### **1.5** BEGRIFFE UND DEFINITIONEN

Die **THS** verwaltet neben den Patienteneinwilligungen die Personendaten und Pseudonyme. Sie ist die einzige Stelle der klinische Forschungsplattform des DZHK, die Kenntnis über die

| THS interne Freigabe |                                            |            |                           |  |  |  |  |  |  |
|----------------------|--------------------------------------------|------------|---------------------------|--|--|--|--|--|--|
| Erstellt:            | Leyh, Katrin - 08.05.2025                  | 08.05.2025 | ID: 79695                 |  |  |  |  |  |  |
| Inhaltlich geprüft:  | Rudolph, Alexander - 09.05.2025            | 09.05.2025 | Version: 001/05.2025      |  |  |  |  |  |  |
| Formal geprüft:      | Ruback, Alexander - 09.05.2025             | 09.05.2025 | Wiedervorlage: 09.05.2027 |  |  |  |  |  |  |
| Freigegeben:         | Fiedler-Lacombe, Lizon Léonie - 09.05.2025 | 09.05.2025 | Seite 4 von 13            |  |  |  |  |  |  |

ØÖKÄJÎJÍÊÆY &\*å^¦ç[¦|æ\*^KÆJÈEÍÈGEGÏÊ&<^{• (\*) } KÆ€FBEÍÈGEGÍÆÄ< \*\*^å¦`&\o^}} co^!|&\*o^&æ\*ÆÖ[\`{^}o^, &@%å^{ /+} \*•å\*}•o

Unabhängige Treuhandstelle

Öffentliches Dokument

SOP (Arbeitsanweisung) DZHK-THS\_SOP\_05C\_DE\_Ticketsystem

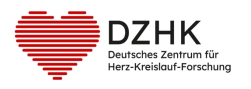

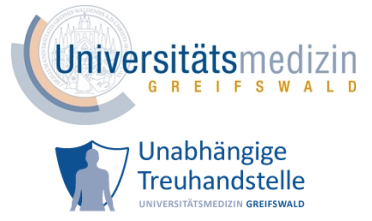

Zuordnung der identifizierenden Daten (z.B. Name des/der Studienteilnehmenden) zu den Pseudonymen hat.

Ein IC-Scan ist eine gescannte Papiereinwilligung.

IC steht für Informed Consent und ist ein Synonym für Einwilligung.

Die **personenidentifizierenden Daten (IDAT)** dienen in der THS der eindeutigen Identifizierung einer Person. Dazu gehören Nachname, Vorname, Geburtsdatum, Geburtsort und Geschlecht.

| THS interne Freigabe |                                            |            |                           |  |  |  |  |  |  |
|----------------------|--------------------------------------------|------------|---------------------------|--|--|--|--|--|--|
| Erstellt:            | Leyh, Katrin - 08.05.2025                  | 08.05.2025 | ID: 79695                 |  |  |  |  |  |  |
| Inhaltlich geprüft:  | Rudolph, Alexander - 09.05.2025            | 09.05.2025 | Version: 001/05.2025      |  |  |  |  |  |  |
| Formal geprüft:      | Ruback, Alexander - 09.05.2025             | 09.05.2025 | Wiedervorlage: 09.05.2027 |  |  |  |  |  |  |
| Freigegeben:         | Fiedler-Lacombe, Lizon Léonie - 09.05.2025 | 09.05.2025 | Seite 5 von 13            |  |  |  |  |  |  |

©ÖKÄJĴĴĴÊAY&1&a^¦ç[¦|æ\*^KA€JÈEÍÈO€GÏÊAX^¦∙ąĨ}KA€€FBEÍÈO€GÍÁÄACE •\*^å¦`&\oÁ}č^¦|&\\*óKaæAÖ[\`{^}oÁ,3&@óKa^{Á†}å^\`}\*•å&}•c

Unabhängige Treuhandstelle

Öffentliches Dokument

SOP (Arbeitsanweisung) DZHK-THS\_SOP\_05C\_DE\_Ticketsystem

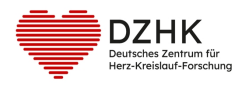

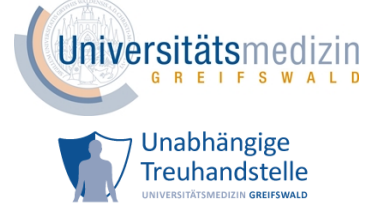

## 2 VORAUSSETZUNG UND ANFORDERUNG

- Verwendete Geräte im Studienzentrum entsprechen den administrativen Regelungen zur ITund Informationssicherheit sowie unterliegen dem Update-Management des Zentrums.

- Folgende Browser-Versionen stellen die Mindestanforderung in Hinblick auf die Auflagen des Landesbeauftragten für Datenschutz und Informationsfreiheit Mecklenburg-Vorpommern sicher:

- -> Microsoft Edge Version 12 oder neuer
- -> Chrome Version 29 oder neuer
- -> Firefox Version 27 oder neuer
- -> Safari Version 7 oder neuer
- -> Opera Version 16 oder neuer
- Import eines gültigen Client-Zertifikats der Treuhandstelle im Browser
- Folgende Webseiten dürfen durch die IT des Studienzentrums nicht blockiert sein:

http://st03.mi.med.uni-goettingen.de/

https://ths.dzhk.med.uni-greifswald.de

https://test.ths.dzhk.med.uni-greifswald.de

https://ip-ths.dzhk.med.uni-greifswald.de

https://basic-ths.dzhk.med.uni-greifswald.de

| THS interne Freigabe |                                            |            |                           |  |  |  |  |  |  |
|----------------------|--------------------------------------------|------------|---------------------------|--|--|--|--|--|--|
| Erstellt:            | Leyh, Katrin - 08.05.2025                  | 08.05.2025 | ID: 79695                 |  |  |  |  |  |  |
| Inhaltlich geprüft:  | Rudolph, Alexander - 09.05.2025            | 09.05.2025 | Version: 001/05.2025      |  |  |  |  |  |  |
| Formal geprüft:      | Ruback, Alexander - 09.05.2025             | 09.05.2025 | Wiedervorlage: 09.05.2027 |  |  |  |  |  |  |
| Freigegeben:         | Fiedler-Lacombe, Lizon Léonie - 09.05.2025 | 09.05.2025 | Seite 6 von 13            |  |  |  |  |  |  |

©ÖKÄJÎJÍÊAY 3ªå^¦ç[¦|æ\*^KA€JÈEÍÈG€GÏÊÁX^¦•ã]}KA€€FBEÉÈG€GÍÁËACE •\*^å¦`&\oÁ}č^¦|ð!\*ó4åæ•ÁÖ[\`{^}oÁj&3&@ó4å^{Á†}}å^¦`}\*•åði}•c

Unabhängige Treuhandstelle SOP (Arbeitsanweisung) DZHK-Öffentliches Dokument THS\_SOP\_05C\_DE\_Ticketsystem

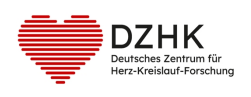

### Unabhängige Treuhandstelle

# **3 PROZESS DER DURCHFÜHRUNG/ARBEITSPROZESS/ARBEITSSCHRITTE**

#### 3.1 UPLOAD-TICKET

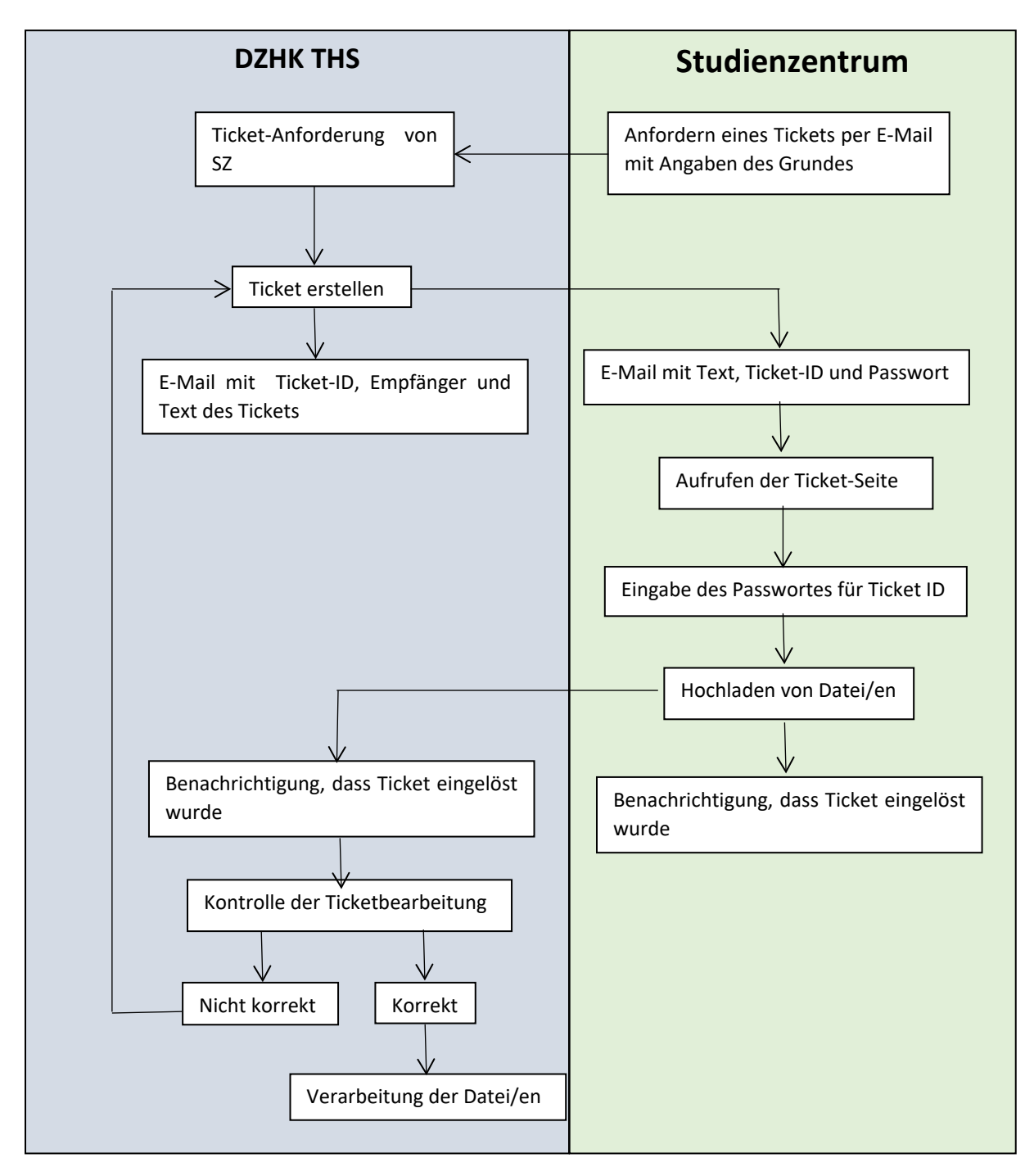

Abbildung 1:Ablaufdiagramm für das Erstellen und Bearbeiten eines Upload-Tickets

| THS interne Freigabe                                     |                                            |            |                           |  |  |  |  |  |  |
|----------------------------------------------------------|--------------------------------------------|------------|---------------------------|--|--|--|--|--|--|
| Erstellt: Leyh, Katrin - 08.05.2025 08.05.2025 ID: 79695 |                                            |            |                           |  |  |  |  |  |  |
| Inhaltlich geprüft:                                      | Rudolph, Alexander - 09.05.2025            | 09.05.2025 | Version: 001/05.2025      |  |  |  |  |  |  |
| Formal geprüft:                                          | Ruback, Alexander - 09.05.2025             | 09.05.2025 | Wiedervorlage: 09.05.2027 |  |  |  |  |  |  |
| Freigegeben:                                             | Fiedler-Lacombe, Lizon Léonie - 09.05.2025 | 09.05.2025 | Seite 7 von 13            |  |  |  |  |  |  |

©ÖKÄJĴĴÍÊAY&1&a^¦ç[¦|æ\*^KA€JÈEÍÈO€GÏÊAX^¦∙ąĭ}KA€€FBEÍÈO€GÍÁÄXCE •\*^å¦`&\oÁ}}c^¦|&\*oA\$aæAÖ[\`{^}oÁ;a&@A\$a^{A'}}å^¦`}\*•å&}}•c

Unabhängige Treuhandstelle Öffentliches Dokument

SOP (Arbeitsanweisung) DZHK-THS\_SOP\_05C\_DE\_Ticketsystem

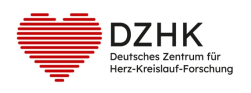

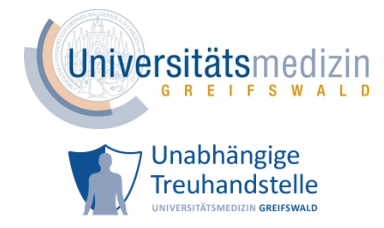

Mit einem Upload-Ticket können SZ Dokumente datenschutzkonform an die THS übermitteln. Es gibt zwei Fälle, bei dem ein Upload-Ticket erstellt werden kann. Entweder fordert das SZ selbst ein Upload-Ticket an (siehe Kapitel 3.2) oder die THS erstellt eins unabhängig von einer Anfrage. In dieser SOP soll lediglich Fall 1 beschrieben werden.

Das SZ kann ein Upload-Ticket einlösen, indem ein oder mehrere Dokumente (je <2 MB) hochgeladen werden. Zusätzlich kann ein Kommentar eingefügt werden. Nach erfolgreichem Versenden/Abschluss des Tickets kann ein THS Mitarbeiter die Dokumente herunterladen. Das SZ bekommt eine Bestätigungs-E-Mail. In Abbildung 1 werden die Verfahrensabläufe dargestellt und sollen in diesem Kapitel beschrieben werden.

#### 3.2 UPLOAD-TICKET-ANFORDERUNG VOM STUDIENZENTRUM

Benötigen Sie ein Upload-Ticket, dann schreiben Sie bitte eine E-Mail an <u>ths-dzhk@med.uni-</u> <u>greifswald.de.</u> Als <u>Betreff</u> geben Sie <u>"Ticket-Anforderung"</u> an. Die E-Mail sollte einen Grund für die Anforderung beinhalten.

Möglicher Grund für eine Anforderung könnte die Übermittlung eines Meldeformulars für einen Widerruf oder einer Kontaktsperre.

Bitte achten Sie darauf, dass keine Bildelemente in der E-Mail (z.B. in der Signatur) verwendet werden. Bildelemente verhindern eine automatische Verarbeitung der Ticket-Anforderung. Es wird eine manuelle Bearbeitung erforderlich, die wiederum zu einer deutlichen Verzögerung der Bearbeitungszeit führen kann.

#### **3.3** EINLÖSEN EINES UPLOAD-TICKETS

Zum Einlösen eines Upload-Tickets folgen Sie dem Link in der E-Mail. Nach der Eingabe der PIN, gelangen Sie auf die Seite der THS zum Hochladen von Dateien (siehe Abbildung 2). Um sich den Inhalt des Upload-Ticket anzeigen zu lassen, genügt ein Klick auf das Plus bei "Inhalt des Tickets bzw. der E-Mail". Um nun eine Datei auszuwählen, klicken Sie auf "Datei(en) auswählen", danach auf "Hochladen".

# Bitte achten Sie darauf, dass keine IDAT im Dateinamen verwendet werden, sondern das Pseudonym.

Im Anschluss werden die von Ihnen hochgeladenen Dateien angezeigt. Außerdem besteht die Möglichkeit eine Anmerkung hinzuzufügen. Der Vorgang wird mit "Abschließen" beendet.

| THS interne Freigabe |                                            |            |                           |  |  |  |  |  |
|----------------------|--------------------------------------------|------------|---------------------------|--|--|--|--|--|
| Erstellt:            | Leyh, Katrin - 08.05.2025                  | 08.05.2025 | ID: 79695                 |  |  |  |  |  |
| Inhaltlich geprüft:  | Rudolph, Alexander - 09.05.2025            | 09.05.2025 | Version: 001/05.2025      |  |  |  |  |  |
| Formal geprüft:      | Ruback, Alexander - 09.05.2025             | 09.05.2025 | Wiedervorlage: 09.05.2027 |  |  |  |  |  |
| Freigegeben:         | Fiedler-Lacombe, Lizon Léonie - 09.05.2025 | 09.05.2025 | Seite 8 von 13            |  |  |  |  |  |

| <br>~     |            | ~ ~ ~ |               | , |        | ~       |   |       | 711 F |              | ,              |                                       | <b>7</b> 11 |       |        |           |       |
|-----------|------------|-------|---------------|---|--------|---------|---|-------|-------|--------------|----------------|---------------------------------------|-------------|-------|--------|-----------|-------|
| - 1 Î î - | - 1 İ      |       | / 3 ° A L - F |   |        | TALAL T |   | TOCO! |       | * A ? I Y O\ | - M 1 - A 112A | ↓ Λ°                                  |             | A 1 - | AL 1 9 | AIY) + 9  | 20.1  |
|           |            |       |               |   |        |         |   | +     |       |              |                | $^{\circ}$ $\alpha$ $\alpha$ $\alpha$ |             |       |        |           | 21100 |
| JI        | <b>J</b> I |       |               |   | E LLEU |         |   | DEC   |       |              |                |                                       |             |       | n (a   | · · · · a |       |
| <br>      |            |       |               |   |        |         | , |       |       |              |                |                                       |             |       | <br>   |           |       |

| Unabhängige Treuhandstelle<br>Öffentliches Dokument                                                                                                    | SOP (Arbeitsanweisung)<br>DZHK-<br>THS_SOP_05C_DE_Ticketsystem                  | Universit                        | tätsmediz                                                 |
|----------------------------------------------------------------------------------------------------|---------------------------------------------------------------------------------|----------------------------------|-----------------------------------------------------------|
| DZHK<br>Deutsches Zentrum für<br>Herz-Kreislauf-Forschung                                                                                                    |                                                                                 |                                  | bhängige<br>Ihandstelle<br>Itätsmedizin <b>greifswald</b> |
|                                                                                                    | Datei(er                                                                        | ı) zur Treuhandstelle des DZ     | ΉK hochladen.                                             |
| Ticket-Nummer: 10751                                                                                                    |                                                                                 |                                  |                                                           |
| Ticket von:                                                                                                    | it.de                                                                           |                                  |                                                           |
| + Inhalt des Tickets bzw. der E-Mail                                                                                                    |                                                                                 |                                  |                                                           |
| "Datei(en) auswählen" Klicken     Zu übermitteinde Dokumente auswählen     "Hochladen" klicken     Überprüfen Sie, ob alle Dokumente hochgeladen wurr     Auf "Abschließen" klicken, um Vorgang zu beenden Sollten Sie versehentlich falsche Dokumente hochgeladen h     Datei(en) auswählen | den<br>naben, können Sie das jeweilige Dokument mit einem Klick auf "Entfernen" | wieder aus dem Ticket entfernen. |                                                           |
| Bereits hochgeladene Dateien                                                                                                    |                                                                                 |                                  |                                                           |
| I                                                                                                    | Dateiname                                                                       | Dateigröße (KB)                  | Aktion                                                    |
| No records found.<br>Wenn Sie noch Anmerkungen zu den hochgeladenen Dokur                                                                                                    | menten für die Treuhandstelle des DZHK haben, können Sie diese hier an          | jeben:                           |                                                           |
| Bitte drücken Sie auf "Abschließen", um die Dateien a                                                                                                    | n die Treuhandstelle des DZHK zu übermitteln.                                   |                                  |                                                           |
|                                                                                                    |                                                                                 |                                  |                                                           |

Abbildung 2: Seite zum Hochladen von Dateien zur THS

Das Ticket kann <u>kein</u> zweites Mal eingelöst werden. Mit einem Klick auf "Abbrechen" erlischt das Ticket ebenfalls und Sie müssen ein neues anfordern.

Haben Sie die Ticketbearbeitung erfolgreich beendet, erhalten Sie eine Bestätigungs-E-Mail mit dem Inhalt des Tickets und eine Auflistung der übermittelten Dateien.

#### 3.4 DOWNLOAD-TICKET

Bei einem Download-Ticket handelt es sich um eine Methode, mit deren Hilfe die THS Dokumente datenschutzkonform an Personen übermitteln kann. Dies ist z.B. der Fall beim Versenden von Qualitätsberichten an die Ansprechpartner im SZ.

Das SZ kann ein Download-Ticket einlösen, indem es die Dokumente herunterlädt.

In Abbildung 3 werden die Verfahrensabläufe dargestellt und sollen in diesem Kapitel beschrieben werden.

| THS interne Freigabe |                                            |            |                           |  |
|----------------------|--------------------------------------------|------------|---------------------------|--|
| Erstellt:            | Leyh, Katrin - 08.05.2025                  | 08.05.2025 | ID: 79695                 |  |
| Inhaltlich geprüft:  | Rudolph, Alexander - 09.05.2025            | 09.05.2025 | Version: 001/05.2025      |  |
| Formal geprüft:      | Ruback, Alexander - 09.05.2025             | 09.05.2025 | Wiedervorlage: 09.05.2027 |  |
| Freigegeben:         | Fiedler-Lacombe, Lizon Léonie - 09.05.2025 | 09.05.2025 | Seite 9 von 13            |  |

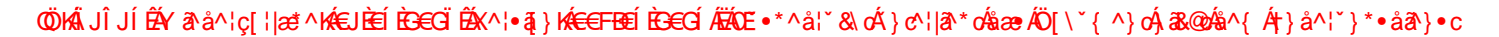

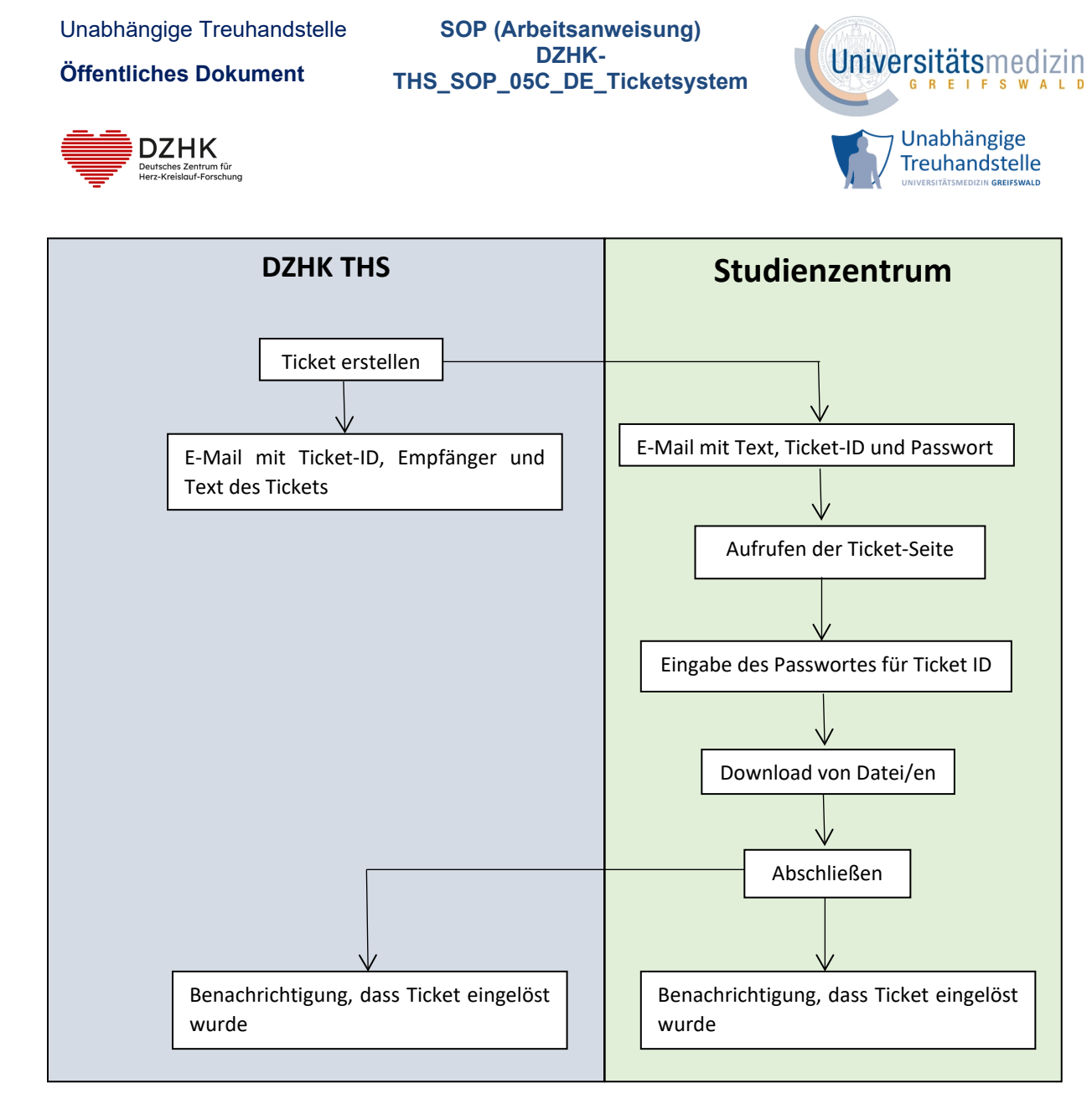

Abbildung 3: Ablaufdiagramm für das Bearbeiten eines Download-Tickets

#### **3.5** EINLÖSEN EINES DOWNLOAD-TICKET DURCH DAS STUDIENZENTRUM

Zum Einlösen eines Download-Tickets folgen Sie dem Link in der E-Mail. Nach der Eingabe der PIN, gelangen Sie auf die Seite der THS zum Herunterladen von Dateien (siehe Abbildung 4). Um sich den Inhalt des Download-Ticket anzeigen zu lassen, genügt ein Klick auf das Plus bei "Inhalt des Tickets bzw. der E-Mail". Um nun eine Datei herunterzuladen, klicken Sie auf "Download". Der Vorgang wird mit "Abschließen" beendet.

| THS interne Freigabe |                                            |            |                           |  |
|----------------------|--------------------------------------------|------------|---------------------------|--|
| Erstellt:            | Leyh, Katrin - 08.05.2025                  | 08.05.2025 | ID: 79695                 |  |
| Inhaltlich geprüft:  | Rudolph, Alexander - 09.05.2025            | 09.05.2025 | Version: 001/05.2025      |  |
| Formal geprüft:      | Ruback, Alexander - 09.05.2025             | 09.05.2025 | Wiedervorlage: 09.05.2027 |  |
| Freigegeben:         | Fiedler-Lacombe, Lizon Léonie - 09.05.2025 | 09.05.2025 | Seite 10 von 13           |  |

ØÖ KÁLJÎJÍÊ ÁY 2N å^¦ç[¦|æ\*^KÆJÈEÍÈGEĞÏÊ ÁX^¦•ã]} KÆ€€FBEÉÈGEĞÍÁ ÄZAE •\*^å¦\*&\oÁ} ♂^¦|2N\*oÁsæaz ÁÖ[\`{^}oÁ,3&@Asha^{{†}}å^¦\*}\*•åã}}•c

| Unabhängige Treuhandstelle<br>Öffentliches Dokument                                                                                                    | SOP<br>THS_SOF                                              | (Arbeitsanweis<br>DZHK-<br>P_05C_DE_Tick                      | ung)<br>etsystem      | Univer                          | sitätsmediz                                                         |
|----------------------------------------------------------------------------------------------------|-------------------------------------------------------------|---------------------------------------------------------------|-----------------------|---------------------------------|---------------------------------------------------------------------|
| DZHK<br>Deutsches Zentrum für<br>Herz-Kreislauf-Forschung                                                                                                    |                                                             |                                                               |                       |                                 | Inabhängige<br>reuhandstelle<br>iversitätsmedizin <b>Greifswald</b> |
| Unabhängige<br>Treuhandstelle<br>UNIVERSITÄTSMEDIZIN GREFSWALD                                                                                                    |                                                             |                                                               |                       | DZHK<br>DEUTSCHES<br>HERZ-KREIS | S ZENTRUM FÜR<br>SLAUF-FORSCHUNG E.V.                               |
|                                                                                                    |                                                             |                                                               | Dateien von der Ti    | reuhandstelle des I             | ZHK herunterladen.                                                  |
| Ticket von:                                                                                                    |                                                             |                                                               |                       |                                 |                                                                     |
| Hier können Sie die von der Treuhandstelle des DZHK bere<br>• Datei mit Klick auf "Download" herunterladen und spe<br>• Ggf. für alle weiteren Dateien wiederholen<br>• Prozess mit Klick auf "Abschließen" beenden (D | eitgestellten Dateien her<br>eichern<br>Dateien können dann | runterladen. Gehen Sie wie folg<br>nicht erneut heruntergelad | ıt vor:<br>en werden) |                                 |                                                                     |
| Dateiname                                                                                                    |                                                             |                                                               | Dateigröße (KB)       |                                 | Aktion                                                              |
| Beispiel-Datei.pdf                                                                                                    |                                                             |                                                               | 78,91                 |                                 | 📥 Download                                                          |
|                                                                                                    | Ø                                                           | Abschließen                                                   |                       |                                 |                                                                     |
| deutsch 🗸                                                                                                    |                                                             |                                                               |                       |                                 |                                                                     |

Abbildung 4: Seite zum Herunterladen von Dateien von der THS

Das Ticket kann <u>kein</u> zweites Mal eingelöst werden. Nach 28 Tagen nach Erstellung verfällt das Ticket und ist damit nicht mehr gültig. In diesem Fall wenden Sie sich bitte an den Support der THS.

| THS interne Freigabe |                                            |            |                           |  |
|----------------------|--------------------------------------------|------------|---------------------------|--|
| Erstellt:            | Leyh, Katrin - 08.05.2025                  | 08.05.2025 | ID: 79695                 |  |
| Inhaltlich geprüft:  | Rudolph, Alexander - 09.05.2025            | 09.05.2025 | Version: 001/05.2025      |  |
| Formal geprüft:      | Ruback, Alexander - 09.05.2025             | 09.05.2025 | Wiedervorlage: 09.05.2027 |  |
| Freigegeben:         | Fiedler-Lacombe, Lizon Léonie - 09.05.2025 | 09.05.2025 | Seite 11 von 13           |  |

©Ö KÄ, JÎJÍÊAY &1 å^¦ç[¦|æ\*^KA€JÈEÍÈ⊖EGÏÊAX^¦•ąī}KA€€FBEÍÈ⊖EGÍÁÄÄCE •\*^å¦`&\oÁ}} cv¦|&1\*óAåæ≉ÄÖ[\`{^}oÁj&&@óAå^{Á†}}å^¦`}\*•å&1}•c

SOP (Arbeitsanweisung) DZHK-

THS\_SOP\_05C\_DE\_Ticketsystem

Unabhängige Treuhandstelle

Öffentliches Dokument

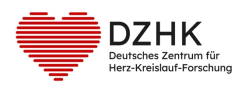

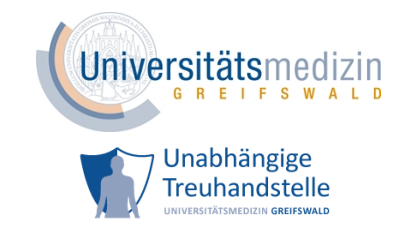

## 4 LITERATUR UND REFERENZEN

- Verfahrensbeschreibung und Datenschutzkonzept der Klinischen Forschungsinfrastruktur des DZHK V2.3 vom 24.02.2025 <u>https://service4studies.dzhk.de/studienleitungen/ethik-datenschutz/</u> (zuletzt abgerufen am 08.05.2025)

- Ethik-Konzept des Bereichs Klinische Forschung des Deutschen Zentrums für Herz-Kreislauf-Forschung e.V. (DZHK) V4.1 vom 24.09.2019 <u>https://service4studies.dzhk.de/studienleitungen/ethik-datenschutz/</u> (zuletzt abgerufen am 08.05.2025)

# 5 ÄNDERUNG

Diese SOP wurde grundlegend geprüft und überarbeitet.

# **6 BETEILIGTE PERSONEN**

| Name              | Funktion       |
|-------------------|----------------|
| Katrin Leyh       | Autorin        |
| Alexander Rudolph | inhalt. Review |

# 7 ANLAGEN

#### 7.1 KONTAKTDATEN THS

Treuhandstelle des DZHK

an der Universitätsmedizin Greifswald K.d.ö.R.

Ellernholzstr. 1-2

17475 Greifswald

E-Mail: ths-dzhk@med.uni-greifswald.de

Telefon: 03834 86 8656 (Auswahl 1 für DZHK drücken)

#### 7.2 ABBILDUNGSVERZEICHNIS

| Abbildung 1: Ablauf diagramm für das Erstellen und Bearbeiten eines Uploa | d-Tickets7 |
|---------------------------------------------------------------------------|------------|
| Abbildung 2: Seite zum Hochladen von Dateien zur THS                      | 9          |
| Abbildung 3: Ablaufdiagramm für das Bearbeiten eines Download-Tickets .   |            |

| THS interne Freigabe |                                            |            |                           |  |
|----------------------|--------------------------------------------|------------|---------------------------|--|
| Erstellt:            | Leyh, Katrin - 08.05.2025                  | 08.05.2025 | ID: 79695                 |  |
| Inhaltlich geprüft:  | Rudolph, Alexander - 09.05.2025            | 09.05.2025 | Version: 001/05.2025      |  |
| Formal geprüft:      | Ruback, Alexander - 09.05.2025             | 09.05.2025 | Wiedervorlage: 09.05.2027 |  |
| Freigegeben:         | Fiedler-Lacombe, Lizon Léonie - 09.05.2025 | 09.05.2025 | Seite 12 von 13           |  |

ØÖKÄJĴJĺÉŽY &\*å^¦ç[¦|æ\*^KÆJÈEÍÈGEGÏÉX<\+4]}KÆ€FBEÍÈS€GÍÆÄQE •\*^å¦`&\o^}}c`¦&\*d%aæÆÖ[\`{^}o^,&&@A%a^{A'}}\*•å&}•c

| Unabhängige Treuhandstelle<br>Öffentliches Dokument       | SOP (Arbeitsanweisung)<br>DZHK-<br>THS_SOP_05C_DE_Ticketsystem | Universitätsmedizin                                            |
|-----------------------------------------------------------|----------------------------------------------------------------|----------------------------------------------------------------|
| DZHK<br>Deutsches Zentrum für<br>Herz-Kreisbauf-Forschung |                                                                | Unabhängige<br>Treuhandstelle<br>UNIVERSITÄTSMEDIZIN GREFSWALD |

Abbildung 4: Seite zum Herunterladen von Dateien von der THS ......11

#### 7.3 FREIGABE VORVERSION

Die Vorversion 1.2 war aufgrund überwiegend redaktioneller Änderungen ohne Unterschrift gültig.

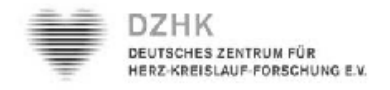

#### DZHK-SOP-THS-11 Anfordern und Einlösen eines Tickets

Version: 1.2

Gültig ab: 20.07.2016

Ersetzte Version: 1.1

Vom: 21.10.2015

|              | Fachlicher  | Fachlicher Reviewer | Zustimmung      | Freigabe DZHK |
|--------------|-------------|---------------------|-----------------|---------------|
|              | Autor       |                     | Bereichsleitung |               |
| Name         | Katrin Leyh | Dana Stahl          | Thomas Bahls    |               |
| Datum        |             |                     |                 |               |
| Unterschrift |             |                     |                 |               |
|              |             |                     |                 |               |
|              |             |                     |                 |               |

| THS interne Freigabe |                                            |            |                           |  |
|----------------------|--------------------------------------------|------------|---------------------------|--|
| Erstellt:            | Leyh, Katrin - 08.05.2025                  | 08.05.2025 | ID: 79695                 |  |
| Inhaltlich geprüft:  | Rudolph, Alexander - 09.05.2025            | 09.05.2025 | Version: 001/05.2025      |  |
| Formal geprüft:      | Ruback, Alexander - 09.05.2025             | 09.05.2025 | Wiedervorlage: 09.05.2027 |  |
| Freigegeben:         | Fiedler-Lacombe, Lizon Léonie - 09.05.2025 | 09.05.2025 | Seite 13 von 13           |  |